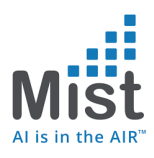

# Mist- Proxy URL Configuration via DHCP Option 43 with Microsoft Windows Server

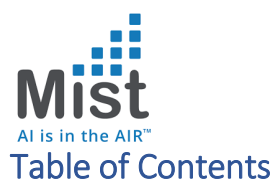

| DEFINE VENDOR CLASS (OPTION 60)     |   |
|-------------------------------------|---|
| SET PREDEFINED OPTIONS              |   |
| CONFIGURE SCOPE OPTIONS (OPTION 43) | 5 |
| APPENDIX                            | 7 |
| DHCP DISCOVER PACKET                | 7 |
| DHCP OFFER PACKET                   | 8 |

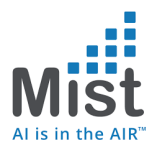

## Define Vendor Class (Option 60)

## a. Define Vendor Classes under IPV4

| Contents of DHCP Server                          | Status                   | Description | Failover Relationship | Actions              |   |
|--------------------------------------------------|--------------------------|-------------|-----------------------|----------------------|---|
| Server Options<br>:ope [192.168.10.0] AP POOL    |                          |             |                       |                      |   |
| cope [192.168.2.0] AP POOL 2<br>olicies<br>Iters | Inactive<br>** Active ** | AP POOL     |                       | IPv4<br>More Actions | • |
|                                                  |                          |             |                       |                      |   |
|                                                  |                          |             |                       |                      |   |
|                                                  |                          |             |                       |                      |   |
|                                                  |                          |             |                       |                      |   |
|                                                  |                          |             |                       |                      |   |
| ,                                                |                          |             |                       |                      |   |
|                                                  |                          |             |                       |                      |   |
|                                                  |                          |             |                       |                      |   |
|                                                  | Rers                     | Ners        | Ners                  | kers                 |   |

- b. Add a new vendor class noted here as Mist Proxy URL (Please feel free to use a generic name Mist )
  - i. Under ASCII tab Provide the Vendor Class Identifier which is based on the SKU and would be 'Mist AP41-US'

| 9 DHCP<br>File Action View Help<br>+ + 2 10 20 20 20 20 10 20 20 20 20 20 20 20 20 20 20 20 20 20                                                                                                    | 2                                                                                                    |                                                                                                    |                                                                                                    |                       | - 0 ×                   |
|----------------------------------------------------------------------------------------------------|----------------------------------------------------------------------------------------------------|----------------------------------------------------------------------------------------------------|----------------------------------------------------------------------------------------------------|-----------------------|-------------------------|
| CHCP     CHCP     CHCP | Contents of DHCP Server<br>Server Options<br>Secope 1920: 168:00 JAP POOL 2<br>Secope 1920: 168:00 JAP POOL 2<br>Pelcies<br>Filters<br>DHCP W<br>Were<br>Mark<br>Mark<br>Mark | Setus  Setus Setus  Setus  Setus  Setus Setus S | Decription<br>AP POOL<br>7<br>7<br>7<br>7<br>7<br>8<br>7<br>7<br>8<br>7<br>7<br>8<br>7<br>7<br>8<br>7<br>8<br>7<br>8 | Fallover Relationship | Actions<br>IPv4 Actions |
| #                                                                                                    | s 👤 🌣 🞝 😤 1                                                                                                    | ~ <b>#</b>                                                                                                    | OK Cancel                                                                                                    |                       | ^                       |

(Note - This screenshot shows the example of Mist AP41-WW)

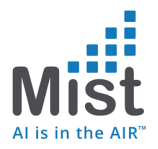

#### Set Predefined Options

c. Right Click on IPV4 -> Set Predefined Options

| 9 DHCP                                                                  |                                                       |                     |             |                       | – 8 ×                                           |
|-------------------------------------------------------------------------|-------------------------------------------------------|---------------------|-------------|-----------------------|-------------------------------------------------|
| File Action View Help                                                   |                                                       |                     |             |                       |                                                 |
|                                                                         | ų ų                                                   |                     |             |                       |                                                 |
| Predefined Options and Values                                           | ? × ±r                                                | Status              | Description | Failover Relationship | Actions                                         |
| Option class: DHCP Standar                                              | d Options                                             | P POOL Inactive     | AP POOL     |                       | IPv4                                            |
| Option name: DHCP Standar<br>Microsoft Wind<br>Microsoft Optio<br>Mat 1 | d Options<br>ows 2000 Options<br>ows 98 Options<br>ns | POOL 2 ** Active ** |             |                       | More Actions                                    |
| Description: Mist 2<br>Mist Proxy URI                                   |                                                       |                     |             |                       |                                                 |
| Value                                                                   |                                                       |                     |             |                       |                                                 |
| Long:<br>0x0                                                            |                                                       |                     |             |                       |                                                 |
| >                                                                       | OK Cancel                                             |                     |             |                       |                                                 |
| # P 🗆 健 📘                                                               | 占 🥺 🗘 🤘                                               | ) 🛃 🖻               |             |                       | ^ 100 172 0 100 100 100 100 100 100 100 100 100 |

d. Choose the Vendor Class that we just created, In our case "Mist Proxy URL"

- i. Add an option
- ii. Provide a name "Mist Proxy URL" in the shown below
- iii. Data type is "String"
- iv. Code is 1
- v. Adding a description is optional
- vi. Click Ok

| Predefined Options an                                                                                                 | nd Values                                                                | ? × #                                           | Status      | Description | Failover Relationship | Actions              |   |
|----------------------------------------------------------------------------------------------------|--------------------------------------------------------------------------|-------------------------------------------------|-------------|-------------|-----------------------|----------------------|---|
| Cotton class:<br>Cotton class:<br>Cotton Type<br>Cotton Type<br>Cotton Type<br>Cotton<br>Description:<br>Description: | Mat Peny URL Mat Peny URL Mat Peny URL Mat Peny URL T Mat Peny URL OK OK | AP POOL<br>2 IS POOL 2<br>2 X<br>Amay<br>Concel | Inactive ** | AP POOL     |                       | IP-4<br>More Actions | , |

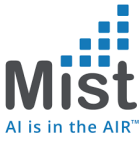

| 👮 Di | C. Le             | eave the "       | Strin  | g" va     | lue blar                 | nk and clic | k Ok                  | - 0          | × |
|------|-------------------|------------------|--------|-----------|--------------------------|-------------|-----------------------|--------------|---|
| -    |                   | a 🕞 🛛 📅 🖵 🖤      |        |           |                          |             |                       |              |   |
| 望 D  | Predefined Option | ns and Values    | ? ×    | a         | Status                   | Description | Failover Relationship | Actions      |   |
| ×.   | Online classes    | Mint Perror URI  | -      |           |                          |             |                       | IPv4         |   |
|      | Option name:      | 001 Met Prov URI | -      | AP POOL 2 | Inactive<br>** Active ** | AP POOL     |                       | More Actions | • |
|      | opuurname.        | Add Edt          | Delete |           |                          |             |                       |              |   |
|      | Description:      | Mist Proxy URL   |        |           |                          |             |                       |              |   |
|      | Value             |                  |        |           |                          |             |                       |              |   |
| >    |                   | ок               | Cancel |           |                          |             |                       |              |   |
|      |                   |                  |        |           |                          |             |                       |              |   |

#### Configure Scope Options (Option 43)

e. Under the appropriate pool -> Scope Options -> Configure Options

| 9 DHCP<br>File Action View Help                                                                                                    |                                                                       |                                            |                                                     |                                     | - 6                                      | × |
|----------------------------------------------------------------------------------------------------|-----------------------------------------------------------------------|--------------------------------------------|-----------------------------------------------------|-------------------------------------|------------------------------------------|---|
| PUCP         winkink(KAP7/IK.suurdhh.com)           winkink(KAP7/IK.suurdhh.com)         Bref           Winkink(KAP7/IK.suurdhh.com)         Sepert (192, 163, 100) AP POUL           Sepert (192, 163, 100) AP POUL         Sepert (192, 163, 100) AP POUL           Winkink(KAP)         Sepert (192, 163, 100) AP POUL           Winkink(KAP)         Sepert (192, 163, 100) AP POUL           Winkink(KAP)         Sepert (192, 163, 100) AP POUL           Winkink(KAP)         Sepert (192, 163, 100) AP POUL 2           Winkink(KAP)         Sepert (192, 163, 100) AP POUL 2           Winkink(KAP)         Sepert (192, 163, 100) AP POUL 2           Winkink(KAP)         Sepert (192, 163, 100) AP POUL 2           Winkink(KAP)         Sepert (192, 163, 100) AP POUL 2           Winkink(KAP)         Sepert (192, 163, 100) AP POUL 2           Winkink(KAP)         Sepert (192, 163, 100) AP POUL 2           Winkink(KAP)         Sepert (192, 163, 100) AP POUL 2           Winkink(KAP)         Seper (192, 163, 100) AP POUL 2           Winkink(KAP)         Seper (192, 163, 100) AP POUL 2           Winkink(KAP)         Seper (192, 163, 100) AP POUL 2           Winkink(KAP)         Seper (192, 163, 100) AP POUL 2           Winkink(KAP)         Seper (192, 163, 100) AP POUL 2           Winkink(KAP)         Seper (193, 100) A | Option Name<br>1000 Nauter<br>1000 FMS Sevens<br>1015 DNS Domain Name | Vendor<br>Standard<br>Standard<br>Standard | Value<br>192.062.1<br>8.8.8.8,8.8.4.4<br>mist.local | Policy Name<br>None<br>None<br>None | ictions<br>icope Options<br>More Actions |   |
| © Policies<br>> ∰ Fibren<br>> ∰ IPv6 Refresh<br>Exportiat<br>Help                                                                                                    | 3                                                                     |                                            |                                                     |                                     |                                          |   |
| Lontigure scope options                                                                                                    | s 🧕 💈 🥥                                                               | <b>*</b> E                                 |                                                     |                                     | ^ 🗐 📅 🕼 2:44 PM                          | 5 |

- f. Go into advanced tab -> Choose the Mist Vendor Class
- g. Check the option
- h. Provide the proxy string value
- i. Click OK

| Mist<br>bis in the AIR"<br>bic Addre Vier Hep                                                                                                    |                                                                              |                                            |                                                                                      |                                      | - 0                                      | × |
|----------------------------------------------------------------------------------------------------|------------------------------------------------------------------------------|--------------------------------------------|--------------------------------------------------------------------------------------|--------------------------------------|------------------------------------------|---|
| DHCP     DHCP     Win-inrc940714.saurably.com     Win-inrc940714.saurably.com     Win-inr | Option Name<br>E: 003 Router<br>E: 005 DNS Servers<br>E: 015 DNS Domain Name | Vendor<br>Standard<br>Standard<br>Standard | Value<br>192.168.2.1<br>8.8.8.8, 8.8.4.4<br>mist.local                               | Policy Name<br>None<br>None<br>None  | Actions<br>Scope Options<br>More Actions |   |
| <ul> <li>Addres Pool</li> <li>Addres Pool</li> <li>Addres Pool</li> <li>Addres Pool</li> <li>Brenvations</li> <li>Specific Unit (1998)</li> <li>Addres Pool</li> <li>Brackets</li> <li>Addres Pool</li> <li>Brackets</li> <li>Specific Unit (1998)</li> <li>Addres Pool</li> <li>Specific Unit (1998)</li> <li>Policits</li> <li>Policits</li> <li>Policits</li> <li>Policits</li> <li>Policits</li> <li>Policits</li> <li>Policits</li> </ul>                                                                                                    |                                                                              |                                            | Scope Options General Annoe Workdr class: Mar P Available Octors B 0 01 Mar Proy URL | P X ony URL Description Mat Proy URL |                                          |   |

f. The options tab would now also populate the proxy URL, which completes the config on the Server

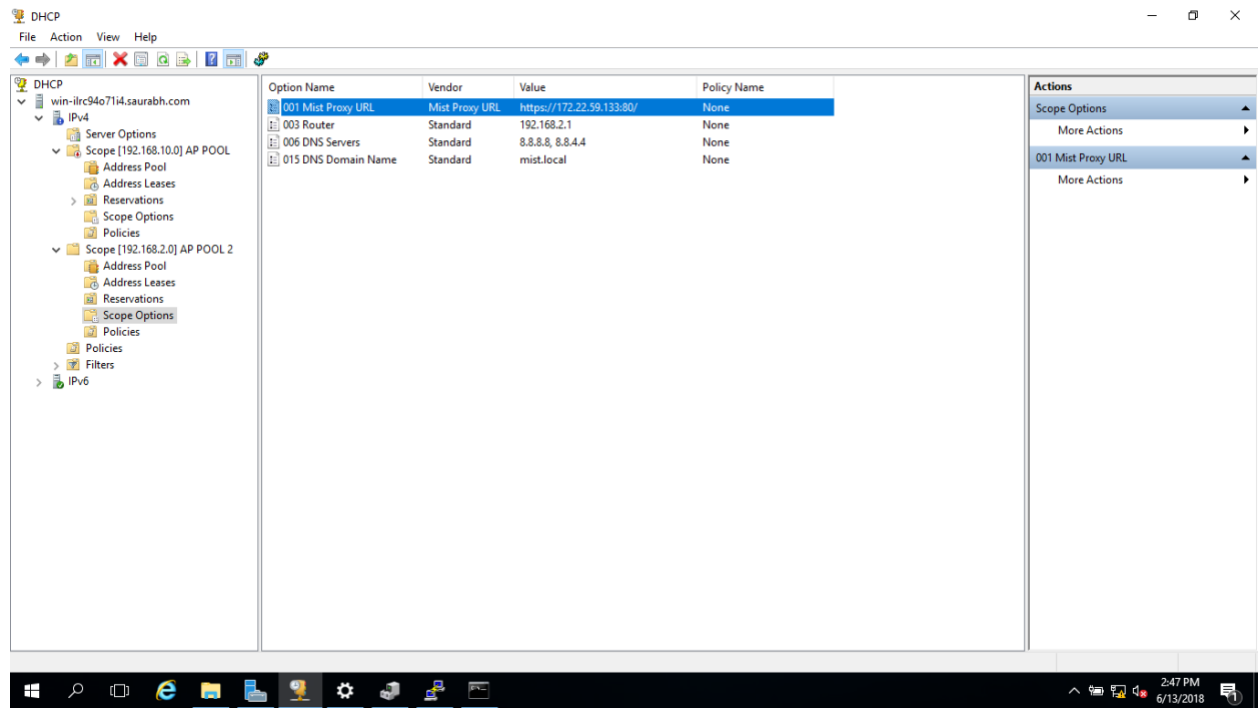

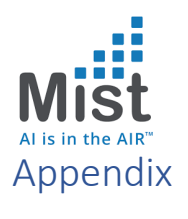

DHCP Discover Packet indicating the Vendor Class Identifier from Mist AP

|      | <b>- - - - - - - - - -</b>        |                                                       | : " 🗵 🖃 🛰 🛰 '   | ∽ ±±     |           |              |                 |                  |         |  |  |
|------|-----------------------------------|-------------------------------------------------------|-----------------|----------|-----------|--------------|-----------------|------------------|---------|--|--|
| bo   | otp                               |                                                       |                 |          |           |              |                 |                  |         |  |  |
| lo.  | Time                              | Source                                                | Destination     | Protocol | Length Ir | fo           |                 |                  |         |  |  |
|      | 19 4.898988                       | 0.0.0                                                 | 255.255.255.255 | DHCP     | 342 D     | HCP Discover | r - Transaction | n ID 0xcc1d87f4  |         |  |  |
|      | 20 4.899912                       | 192.168.2.10                                          | 255.255.255.255 | DHCP     | 371 D     | HCP Offer    | - Transaction   | n ID 0xcc1d87f4  |         |  |  |
|      | 21 4.906657                       | 0.0.0                                                 | 255.255.255.255 | DHCP     | 342 D     | HCP Request  | - Transaction   | n ID 0xcc1d87f4  |         |  |  |
| / Bo | otstrap Protoco                   | l (Discover)                                          |                 |          |           |              |                 |                  |         |  |  |
|      | Message type: B                   | Boot Request (1)                                      |                 |          |           |              |                 |                  |         |  |  |
|      | Hardware type:                    | Ethernet (0x01)                                       |                 |          |           |              |                 |                  |         |  |  |
|      | Hardware address length: 6        |                                                       |                 |          |           |              |                 |                  |         |  |  |
|      | Hops: 0                           |                                                       |                 |          |           |              |                 |                  |         |  |  |
|      | Transaction ID:                   | 0xcc1d87f4                                            |                 |          |           |              |                 |                  |         |  |  |
|      | Seconds elapsed                   | 1: 0                                                  |                 |          |           |              |                 |                  |         |  |  |
| >    | Bootp flags: 0x0000 (Unicast)     |                                                       |                 |          |           |              |                 |                  |         |  |  |
|      | Client IP address: 0.0.0          |                                                       |                 |          |           |              |                 |                  |         |  |  |
|      | Your (client) IP address: 0.0.0.0 |                                                       |                 |          |           |              |                 |                  |         |  |  |
|      | Next server IP address: 0.0.0     |                                                       |                 |          |           |              |                 |                  |         |  |  |
|      | Relay agent IP address: 0.0.0.0   |                                                       |                 |          |           |              |                 |                  |         |  |  |
|      | Client MAC addr                   | Client MAC address: Mist_0e:dd:1f (5c:5b:35:0e:dd:1f) |                 |          |           |              |                 |                  |         |  |  |
|      | Client hardware                   | Client hardware address padding: 0000000000000000000  |                 |          |           |              |                 |                  |         |  |  |
|      | Boot filo nomo                    | not given                                             |                 |          |           |              |                 |                  |         |  |  |
|      | Magic cookie: [                   | HCD BIVEN                                             |                 |          |           |              |                 |                  |         |  |  |
| >    | Ontion: (53) DE                   | ICP Message Type (Di                                  | scover)         |          |           |              |                 | _                |         |  |  |
| 5    | Option: (61) Cl                   | lient identifier                                      | ,               | You      | ı will se | e Vendo      | or Class Ide    | ntifier – Mist A | AP41-US |  |  |
| >    | Option: (57) Ma                   | aximum DHCP Message                                   | Size            | /Thi     | ic was i  | o contur     | from a SK       | I I which was f  |         |  |  |
| >    | Option: (55) Pa                   | arameter Request Lis                                  | t               | (111     | 12 Maz    | a capture    |                 | U WINCH Was I    |         |  |  |
| ~    | Option: (60) Ve                   | ndor class identifi                                   | er              |          |           |              |                 |                  |         |  |  |
|      | Length: 12                        |                                                       |                 |          |           |              |                 |                  |         |  |  |
|      | Vendor class                      | identifier: Mist A                                    | P41-WW 👗        |          |           |              |                 |                  |         |  |  |
| ~    | Option: (255) 8                   | Ind                                                   |                 |          |           |              |                 |                  |         |  |  |
|      | Option End:                       | 255                                                   |                 |          |           |              |                 |                  |         |  |  |
|      | Padding: 00000                    | 000000000000000000000000000000000000000               | 0000000000      |          |           |              |                 |                  |         |  |  |
|      |                                   |                                                       |                 |          |           |              |                 |                  |         |  |  |

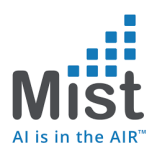

# DHCP Offer packet containing the Proxy URL as part of Option 43 in Hex

| 💰 *Ethe                                                                              | met                                                                                                    |                                                                                                    |                                                          |                        |            |                           |                                         | -       | ٥             | ×      |
|--------------------------------------------------------------------------------------|----------------------------------------------------------------------------------------------------|----------------------------------------------------------------------------------------------------|----------------------------------------------------------|------------------------|------------|---------------------------|-----------------------------------------|---------|---------------|--------|
| File Ed                                                                              | it View Go                                                                                                    | Capture Analyze Statistic                                                                                                    | cs Telephony Wireless T                                  | ools Help              |            |                           |                                         |         |               |        |
| <u> </u>                                                                             | 2 🛞 🛄 📅                                                                                                    | X © <b>?</b> ⇔ ⇒ ≌ 1                                                                                                    | ) 🕹 🚍 📃 Q, Q, Q,                                         | 墅                      |            |                           |                                         |         |               |        |
| Dootp                                                                                |                                                                                                    |                                                                                                    |                                                          |                        |            |                           |                                         | E       | xpression     | +      |
| No.                                                                                  | Time                                                                                                    | Source                                                                                                    | Destination F                                            | rotocol Length Info    |            |                           |                                         |         |               | ^      |
| 1                                                                                    | 5 6.328130                                                                                                    | 0.0.0.0                                                                                                    | 255.255.255.255                                          | HCP 342 DHCP           | Discover - | Transaction ID 0x7e74eb14 |                                         |         |               |        |
| _ 1                                                                                  | 6 6.329228                                                                                                    | 192.168.2.10                                                                                                    | 255.255.255.255                                          | HCP 375 DHCP           | Offer -    | Transaction ID 0x7e74eb14 |                                         |         |               |        |
| 1 1                                                                                  | 7 6.386212                                                                                                    | 0.0.0.0                                                                                                    | 255.255.255.255                                          | HCP 342 DHCP           | Request -  | Transaction ID 0x7e74eb14 |                                         |         |               | ~      |
| H<br>T<br>S<br>B<br>C                                                                | ardware addres<br>ops: 0<br>ransaction ID:<br>econds elapsed<br>botp flags: 0x<br>lient IP addre                                                                                                    | s length: 6<br>0x7e74eb14<br>: 0<br>0000 (Unicast)<br>ss: 0.0.0.0                                                                                                    |                                                          |                        |            |                           |                                         |         |               | Ŷ      |
| Y N R<br>R C<br>S B<br>0 0 0<br>0 0<br>0 0<br>0 0<br>0 0<br>0 0<br>0 0<br>0 0<br>0 0 | sext server IP<br>elay agent IP<br>elay agent IP<br>ilent NAC addr<br>sort file name<br>obstic cookie: D<br>ttion: (53) DH<br>ttion: (15) Nb<br>ttion: (15) Re<br>ttion: (54) Re<br>ttion: (54) Re<br>ttion: (54) Re<br>ttion: (54) Re<br>ttion: (54) Re<br>ttion: (54) Ch<br>ttion: (55) Re<br>ttion: (56) Ch<br>ttion: (57) Re<br>ttion: (57) Re<br>ttion: | P address: 192.168.2.2<br>address: 192.168.2.10<br>address: 0.0.0.0<br>ess: Nist_0eddiff (Sc<br>address padding: 0000<br>en ot given<br>not given<br>KCP<br>CP Message Type (Offer<br>net Nask<br>newal Time Value<br>binding Time Value<br>binding Time Value<br>CP Server Identifier<br>ter<br>ain Name Server<br>main Name | e ::Sb:35:0e:dd:1f) eeeeeeeeeeeeeeeeeeeeeeeeeeeeeeeeeeee |                        |            | Vendor Specif             | fic Info(Proxy URL) –<br>om DHCP Server |         |               |        |
| > 0                                                                                  | Length: 28<br>Value: 011a66<br>otion: (255) E                                                                                                    | 8747470733a2f2f3137322<br>nd                                                                                                    | e32322e35392e3133333a                                    |                        |            |                           |                                         |         |               | *      |
| 0150<br>0160<br>0170                                                                 | 74 2e 6c 6f 63<br>73 3a 2f 2f 31<br>33 3a 38 30 2f                                                                                                    | 61 6c 00 2b <b>Lc</b> 01 1a<br>37 32 2e 32 32 2e 35<br>00 ff                                                                                                    | 68 74 74 70 t.local<br>39 2e 31 33 s://172.<br>3:80/··   | + • • http<br>22.59.13 |            |                           |                                         |         |               | < >    |
| 0 🛛                                                                                  | Bootp/Dhcp option                                                                                                    | type (bootp.option.type), 30 b                                                                                                    | ytes                                                     |                        |            |                           | Packets: 64 · Displayed: 4 (6.3%)       |         | Profile: D    | efault |
|                                                                                      |                                                                                                    | ê 📒 占                                                                                                    | 👤 🥥 🛃 E                                                  | - 🐗 🚄                  |            |                           | ~ *                                     | 2:5<br> | 5 PM<br>/2018 | 1      |